# Utilità Cisco ICM Test

### Sommario

Introduzione Prerequisiti Requisiti Componenti usati Convenzioni Come eseguire e interpretare il test Attivazione della traccia del router delle chiamate ICM con il test Disattiva traccia di debug in rttest Termina sessione di test Informazioni correlate

### **Introduzione**

Questo documento descrive l'utilità **rttest** Cisco Intelligent Contact Management (ICM), che consente di visualizzare e impostare vari parametri su un router di chiamate ICM. È possibile eseguire l'utilità **rttest** in uno dei tre modi seguenti:

- Da un prompt dei comandi direttamente su uno dei nodi del router di chiamata Cisco ICM
- Da una sessione Telnet in uno dei nodi Cisco ICM Call Router
- Dal prompt dei comandi con pcAnywhere a uno dei nodi Cisco ICM Call Router

#### **Prerequisiti**

#### **Requisiti**

Cisco raccomanda la conoscenza dei seguenti argomenti:

- Cisco ICM
- Utilità Telnet TCP/IP
- Symantec PCAnywhere

#### Componenti usati

Le informazioni fornite in questo documento si basano sulle seguenti versioni software e hardware:

• Tutte le versioni di Cisco ICM

Le informazioni discusse in questo documento fanno riferimento a dispositivi usati in uno specifico ambiente di emulazione. Su tutti i dispositivi menzionati nel documento la configurazione è stata

ripristinata ai valori predefiniti. Se la rete è operativa, valutare attentamente eventuali conseguenze derivanti dall'uso dei comandi.

#### **Convenzioni**

Per ulteriori informazioni sulle convenzioni usate, consultare il documento <u>Cisco sulle convenzioni</u> nei suggerimenti tecnici.

### Come eseguire e interpretare il test

Digitare **rttest** al prompt dei comandi seguito da **/help** o **/?**. In questo modo viene fornita un'istruzione sull'utilizzo della sintassi. Ad esempio:

```
c:\icr\cicr1\ra\logfiles>rttest /?
Version: Release 4.0, Build 04624
Usage: rttest [/f InputFile] [/system SystemName]
[/cust Customer]
[/node ICRNode] [/pipe OutputPipe] [/debug] [/stop] [/help] [/?]
Le opzioni della riga di comando necessarie per richiamare rttest sono:
```

| /Cliente<br>cliente    | Dove Cliente è un acronimo di tre, quattro o<br>cinque lettere che indica l'istanza del cliente<br>ICM. Fare riferimento alle <u>convenzioni di</u><br><u>denominazione dei server ICM</u> . |
|------------------------|----------------------------------------------------------------------------------------------------|
| /node<br>Codicel<br>CR | dove ICRNode è routera o routerb, a seconda<br>del <b>test</b> del router da eseguire. Fare riferimento<br>alle <u>convenzioni di denominazione dei server</u><br><u>ICM</u> .               |

- 1. Una volta eseguito il **test**, immettere un **?** o **help** al prompt **rttest** per elencare tutti i comandi **rttest** disponibili.
- 2. Se si esegue il comando **rttest**, è possibile ottenere rapidamente uno stato in tempo reale dell'intero sistema ICM.
- 3. Al prompt rttest, digitare status.
- 4. Premere Invio al prompt rttest.

E

 La direttiva status restituisce lo stato corrente di ciascun processo del sito centrale ICM, server ICM Peripheral Gateway (PG) e periferiche di terze parti Automatic Call Distribor (ACD) e Voice Response Unit (VRU).

```
c:\> rttest /cust csco /node routera
rttest:
rttest:
rttest: status
Router Version: Release 2.5 (service pack 2), Build 03134
Release Date: 12/23/98 13:30:08
Current Time: 03/17 16:00:42
Local Time: 03/17 11:00:42 (-5.0 hr)
Router Up: 02/21 01:01:45 (24.6 day)
Router Sync: 03/11 11:06:20 (6.2 day) (A->B)
```

| Proce<br>sso | UltimaModificaStato | LastHeartBeat |
|--------------|---------------------|---------------|
| Agi          |                     |               |

| A cic                |                           |                                |                         |                      |
|----------------------|---------------------------|--------------------------------|-------------------------|----------------------|
| 71 010               |                           |                                |                         |                      |
| Csfs                 |                           | (10,20) NI- 03/00 11.10.20     | ∠,۱                     |                      |
|                      | gic                       | лтп)<br>( MUL 00/00 44 40 00 ( |                         |                      |
| Un                   |                           | ( MH 03/06 11:10:20 (          | 11,2                    | 17/03 16:00:12 (30   |
| dba                  | gic                       | orni)                          |                         | sec)                 |
| DBW                  |                           |                                |                         |                      |
| Un                   |                           | ( MH 03/06 11·10·20 (          | 11 2                    | 17/03 16:00:17 (25   |
| registr              |                           | vni)                           | · · ,∠                  | sec)                 |
| 0                    | gic                       |                                |                         | 300)                 |
| A rov                | ٥ŀ                        | KM- 03/06 11:10:20 (1          | 1,2                     |                      |
| AICV                 | gic                       | orni)                          |                         |                      |
| A                    | ٥ŀ                        | KMH 03/06 11:10:20 (           | 11,2                    | 17/03 16:00:15 (27   |
| An                   | gic                       | orni)                          |                         | sec)                 |
| <u> </u>             | ٥ŀ                        | KMH 03/06 11:10:20 (           | 11.2                    | 17/03 16:00:19 (23   |
| A rts                | gic                       | orni)                          | ,                       | sec)                 |
|                      | ٥k                        | (M- 03/06 11:10:20 (1          | 1.2                     |                      |
| Tsyr                 | aic                       | orni)                          | -,_                     |                      |
| Agi B                |                           | ,                              |                         |                      |
| R cic                |                           |                                |                         |                      |
|                      |                           | ( NA 00/44 44 00 04 /0         | 0                       |                      |
| B csfs               |                           | (M-03/11 11:08:34 (6           | ,2                      |                      |
|                      | gic                       | 9(f))<br>                      |                         |                      |
| B dba                | Ok                        | KMH 03/11 11:07:02 (           | 5,2                     | 17/03 16:00:38 (4    |
|                      | gic                       | prni)                          |                         | sec)                 |
| B dbw                |                           |                                |                         |                      |
| Blar                 | ٥ŀ                        | KMH 03/11 11.08.36 (           | 6,2                     | 17/03 16:00:17 (25   |
| D IGI                | gic                       | giorni)                        |                         | sec)                 |
| D rov                | ٥ŀ                        | KM- 03/11 11:08:35 (6          | ,2                      |                      |
| DICV                 | gic                       | giorni)                        |                         |                      |
| D unter              | OK MH 03/11 11:07:03 (6,2 |                                | 17/03 16:00:15 (27      |                      |
| впт                  | gic                       | orni)                          | sec)                    |                      |
| <b>—</b>             | OK MH 03/11 11:07:02 (6.2 |                                | 17/03 16:00:29 (13      |                      |
| Brts                 | gic                       | iorni)                         |                         | sec)                 |
|                      | 0k                        | M- 03/11 11·07·02 (6           | 2                       | ,                    |
| B tsyr               | gic                       | ajorni)                        |                         |                      |
| Control              | lor                       |                                | Last                    |                      |
|                      |                           |                                | Lasi                    |                      |
| ATT_N                | C                         | CFO 03/06 11:10:22             | 17/0                    | 03 16:00:39 (3 sec)  |
| _1.128 (11,2 giorni) |                           |                                |                         |                      |
| ATT_NIC              |                           | CFO 03/11 11:07:05             | 17/03 16:00:34 (8 sec)  |                      |
| _2.129               |                           | (6,2 giorni)                   |                         |                      |
| CA_PG9,              |                           | CFO 03/17 04:42:31             | 17/0                    | 3 16·00·31 (11 sec)  |
| 9                    |                           | (11,3 h)                       |                         |                      |
| FL_PG7,              |                           | CFO 03/11 10:30:16             | 17/0                    | 3 16.00.32 (10 00.   |
| 7                    |                           | (6,2 giorni)                   |                         | 10.00.02 (10.000)    |
| GA_PG                | 6,                        | CFO 03/12 10:50:43             | 17/0                    | 13 16.00.20 (13 202) |
| 6                    |                           | (5,2 giorni)                   |                         | 10.00.29 (10 Sec)    |
|                      |                           | CFO 03/11 11:29:27             | 17/03 16:00:22 (10 000) |                      |
| r_1A5,5              |                           |                                |                         | 5 10.00.52 (10 SeC)  |

|              | (6,1 giorno)                          |                         |
|--------------|---------------------------------------|-------------------------|
| NY_PG3,<br>3 | CFO 03/11 16:31:36<br>(5,9 giorni)    | 17/03 16:00:38 (4 sec)  |
| TX_PG4,<br>4 | CFO 03/11 16:33:37<br>(5,9 giorni)    | 17/03 16:00:38 (4 sec)  |
| VA_PG1,<br>1 | CFO 03/13 22:18:32<br>(3,7 giorni)    | 17/03 16:00:33 (9 sec)  |
| VB_PG2,<br>2 | CFO 03/16 23:31:31<br>(16,4 ore)      | 17/03 16:00:32 (10 sec) |
| Periferica   | UltimaModificaStato                   | DaUltimoSentito         |
| CA_PG9       | COS 03/17<br>04:42:38 (11,3 h)        | 17/03 16:00:40 (2 sec)  |
| FL_PG7       | COS 03/11<br>10:30:18 (6,2 giorni)    | 17/03 16:00:40 (2 sec)  |
| GA_PG6       | COS 03/16<br>06:21:18 (33,6 ore)      | 17/03 16:00:41 (1 sec)  |
| PG5_IA       | COS 03/11<br>11:29:30 (6,1<br>giorno) | 17/03 16:00:40 (2 sec)  |
| NY_PG3       | COS 03/11<br>16:31:42 (5,9 giorni)    | 17/03 16:00:41 (1 sec)  |
| TX_PG4       | COS 03/11<br>16:37:53 (5,9 giorni)    | 17/03 16:00:34 (8 sec)  |
| VA_PG1       | COS 03/13<br>22:18:40 (3,7 giorni)    | 17/03 16:00:41 (1 sec)  |
| VB_PG2       | COS 03/16<br>23:31:33 (16,4 ore)      | 17/03 16:00:41 (1 sec)  |

Le tre sezioni principali dell'output dello stato sono Processo, Controller e Periferica.

La prima sezione, denominata Processo nella prima colonna dell'output dello stato, mostra lo stato di ciascun processo del sito centrale ICM. Un sito centrale ICM è composto da un router di chiamate ICM e da un registratore di database ICM. Nella maggior parte dei casi, sono presenti due siti centrali ICM - sideA e sideB per la ridondanza.

Vengono innanzitutto visualizzate informazioni generali, ad esempio la versione del router e la data di generazione. Vengono quindi visualizzate le seguenti statistiche aggiuntive:

| Ora corrente  | Ora UTC (Coordinated Universal Time).<br>La maggior parte delle apparecchiature di<br>telecomunicazione utilizza il tempo UTC<br>come riferimento temporale comune. |
|---------------|----------------------------------------------------------------------------------------------------|
| Ora locale    | Questa è l'ora locale ICM, come<br>determinata dalle impostazioni del fuso<br>orario sul Cisco ICM Call Router.                                                     |
| Router attivo | In questo periodo di tempo la funzione<br>Cisco ICM Call Router è rimasta attiva e<br>in esecuzione.                                                                |

| Questo comando mostra il lato del rou |                                            |
|---------------------------------------|--------------------------------------------|
| Sincronizzazi                         | di chiamata Cisco ICM che ha inviato per   |
| one router                            | ultimo un trasferimento di stato all'altro |
|                                       | lato.                                      |

Di seguito è riportato lo stato del processo, diviso in tre colonne: Process, LastStateChange e LastHeartbeat. **Process** è il processo del sito centrale ICM.

LastStateChange contiene diversi campi:

| ок                   | Indica che il processo funziona correttamente.                                                                                                   |
|----------------------|----------------------------------------------------------------------------------------------------|
| м                    | Indica che il protocollo MDS (Message<br>Delivery Service) proprietario di Cisco<br>viene utilizzato per mantenere il processo<br>sincronizzato. |
| н                    | Indica che il processo invia e riceve<br>messaggi heartbeat interni utilizzando il<br>protocollo MDS.                                            |
| Data                 | Data corrente.                                                                                                    |
| Ora                  | Ora locale corrente.                                                                                                    |
| Tempo di<br>attività | Visualizzato tra parentesi, indica il<br>periodo di tempo durante il quale il<br>processo è rimasto nello stato corrente.                        |
| LastHeartBea<br>t    | Se il processo invia e riceve heartbeat<br>MDS, questo valore è l'indicatore orario<br>dell'ultimo heartbeat inviato o ricevuto dal<br>processo. |

La seconda sezione, denominata Controller nella prima colonna dell'output dello stato, mostra lo stato dei server Cisco ICM PG.

Controller è il nome del controller (ICM PG) definito in ICM Config Manager.

LastStateChange contiene diversi campi:

| с                       | Indica che il server PG ICM ha scaricato<br>correttamente una configurazione dal router di<br>chiamata ICM.               |
|-------------------------|----------------------------------------------------------------------------------------------------|
| F                       | Indica che l'ICM PG è completamente<br>configurato e che la configurazione è valida.                                      |
| 0                       | Indica che l'ICM PG è in linea e comunica con il router di chiamata ICM.                                                  |
| Data                    | Data corrente.                                                                                                    |
| Ora                     | Ora locale corrente.                                                                                                    |
| Tempo<br>di<br>attività | Visualizzato tra parentesi, indica il periodo di<br>tempo durante il quale il processo è rimasto<br>nello stato corrente. |

La terza sezione, denominata Periferica nella colonna 1, mostra lo stato delle periferiche di terze parti come le periferiche ACD e VRU.

Periferica è il nome della periferica (ACD o VRU) come definito in Configura ICR.

LastStateChange contiene diversi campi:

| С                       | Indica che la periferica è configurata correttamente per comunicare con l'ICM PG.                                            |
|-------------------------|----------------------------------------------------------------------------------------------------|
| 0                       | Indica che la periferica è in linea. Ad esempio,<br>sono state stabilite comunicazioni con ICM PG.                           |
| s                       | Indica che la periferica è in servizio, ad esempio<br>che i dati dell'agente e della chiamata vengono<br>inviati all'ICM PG. |
| Data                    | Data corrente.                                                                                                    |
| Ora                     | Ora locale corrente.                                                                                                    |
| Tempo<br>di<br>attività | Visualizzato tra parentesi, indica il periodo di<br>tempo durante il quale il processo è rimasto<br>nello stato corrente.    |
| DaUltim<br>oSentit<br>o | La data, l'ora e la durata dell'ultima volta in cui<br>la periferica ha inviato dati validi all'ICM PG.                      |

## Attivazione della traccia del router delle chiamate ICM con il test

Èpossibile abilitare livelli di traccia specifici all'interno di **rttest** se viene emesso il comando **debug**, seguito da una o più opzioni di traccia. Le rispettive voci di traccia possono quindi essere visualizzate nei log del router.

Ad esempio, se il comando **debug /route** viene emesso da **rttest**, la traccia è attivata. Questo mostra:

- Numero composto (DN)
- ANI (Automatic Number Identification)
- Eventuali cifre immesse dal chiamante (CED)
- Etichetta di routing ICM restituita alla rete vettore

Per verificare tutte le possibilità relative a **rttest /debug**, al prompt **rttest** usare il comando **debug /?** come mostrato:

```
rttest: debug /?
Usage: debug_control [/realtime] [/5minute]
[/agent] [/config] [/route]
[/halfhour] [/rcmeter] [/expr] [/select] [/dupadd]
[/failpgerror] [/symbol] [/tranroute] [/datain]
[/delivery] [/cic] [/admin] [/pervarsumm] [/pervardetail]
[/expform] [/vru] [/callq] [/activepath] [/all] [/help]
[/?]
```

Tutti i processi ICM scrivono una traccia del livello predefinito nei file di log che possono essere visualizzati con l'utility <u>dumplog</u>. Per ulteriori informazioni, vedere <u>Utilizzo dell'utilità Dumplog</u>.

#### Nota:

- Quando sono abilitati livelli di traccia specifici, i dettagli corrispondenti vengono scritti nei file di registro del router nella directory dei file di registro.
- Le dimensioni predefinite dei singoli file di log sono 99k.
- Le dimensioni predefinite del file di log aggregato sono 600k.
- Se la traccia del router viene impostata su un valore troppo alto, i singoli file di registro vengono elaborati rapidamente, potenzialmente entro un minuto, se il volume delle chiamate è elevato. In questo caso, non è possibile acquisire molti dati perché l'intervallo di tempo è molto ridotto. Per ovviare a questo problema, è possibile aumentare la capacità del file di registro del router se alcune impostazioni del Registro di sistema di Microsoft Windows NT vengono modificate.

**Nota:** prima di aumentare la capacità del file di log, verificare che lo spazio disponibile su disco sia sufficiente.

Per accedere al Registro di sistema di Windows NT:

- 1. Dal prompt dei comandi, eseguire il comando regedt32.
- Dopo aver selezionato lo spazio disponibile su disco, è possibile modificare le due impostazioni del Registro di sistema per consentire l'utilizzo di file di registro del router di dimensioni maggiori:

**Nota:** per impostazione predefinita, i valori vengono visualizzati in formato esadecimale. Fare clic sul pulsante di scelta Decimale per visualizzare il valore base 10.

\\.\software\geotel\icr\csco\routera\ems\currentversion\library\
processes\rtr\EMSAllLogFilesMax
\\.\software\geotel\icr\csco\routera\ems\currentversion\library\processes\
rtr\EMSLogFileMax

Nota: questi valori vengono visualizzati su più linee a causa dei limiti di spazio.

Il primo parametro, **EMSAIILogFilesMax**, specifica la quantità massima di spazio su disco allocata dal router per tutti i file di registro combinati.

Il secondo parametro, **EMSLogFileMax**, specifica le dimensioni massime allocate dal router a ogni file di registro. Ad esempio, se si imposta **EMSAIILogFilesMax** su 20 mg e **EMSLogFileMax** su 2 mg, il router alla fine non crea più di 10 file, ciascuno delle quali non supera le 2 mg di dimensione.

#### Disattiva traccia di debug in rttest

Dopo aver visualizzato i registri del router, si consiglia di disabilitare tutte le tracce aggiunte a scopo di risoluzione dei problemi.

A tale scopo, utilizzare la direttiva /noall nel comando rttest, come mostrato di seguito:

#### Termina sessione di test

Al termine, è molto importante **uscire dalla** sessione di **prova**. Se in background vengono lasciate in esecuzione troppe sessioni di **test**, le risorse di sistema vengono esaurite e il routing delle chiamate viene compromesso.

rttest: quit

### Informazioni correlate

- <u>Come utilizzare l'utilità Dumplog</u>
- Convenzioni di denominazione dei server ICM Cisco
- Documentazione e supporto tecnico Cisco Systems